Création d'un compte Mon Ontario pour accéder à un compte ServiceOntario

# Contenu

| Introduction                                                                                                    | . 3     |
|----------------------------------------------------------------------------------------------------|---------|
| Création d'un compte Mon Ontario pour les nouveaux utilisateurs d'un compte<br>ServiceOntario                                                                         | .4      |
| Création d'un compte Mon Ontario pour les nouveaux utilisateurs d'un compte<br>ServiceOntario à l'aide d'un partenaire de connexion (identifiant bancaire en ligne) ? | 10      |
| Création d'un compte Mon Ontario pour les utilisateurs d'un compte ServiceOntario existant avec un ID ONe-Key                                                         | 19      |
| Transfert d'un compte ServiceOntario existant auquel on accède avec un ID ONe-Key vers un compte Mon Ontario existant                                                 | ,<br>26 |

## Introduction

Le gouvernement de l'Ontario modifie la façon dont les utilisateurs accèdent aux services gouvernementaux sécurisés. Les services qui auparavant utilisaient les identifiants ONe-Key sont passés à un nouveau service Compte Mon Ontario. Celui-ci permet de renforcer la sécurité et l'authentification, tout en améliorant l'expérience des utilisateurs.

**Remarque** : ONe-Key n'est plus disponible. Si vous utilisiez auparavant ONe-Key pour vous connecter à votre compte ServiceOntario, vous devrez transférer ONe-Key vers un compte Mon Ontario. Créez ou utilisez un compte Mon Ontario existant et sélectionnez « oui » lorsqu'on vous demandera de procéder au transfert.

Si vous n'avez pas de compte ONe-Key, vous pouvez créer un nouveau compte Mon Ontario pour accéder aux services de votre compte ServiceOntario.

# Création d'un compte Mon Ontario pour les nouveaux utilisateurs d'un compte ServiceOntario

Si vous :

- n'avez jamais enregistré un compte ServiceOntario
- n'avez pas d'ID de connexion ONe-Key
- n'avez pas de compte Mon Ontario

suivez les directives ci-dessous pour créer un compte Mon Ontario.

Vous pouvez également utiliser vos identifiants bancaires en ligne pour créer un compte Mon Ontario au moyen d'un <u>Partenaire de connexion.</u>

- 1. Ouvrez votre navigateur Internet.
- 2. Accédez au tableau de bord Compte ServiceOntario ou au service souhaité.
- 3. Sélectionnez Créer un compte Mon Ontario/Ouvrir une session.

| ServiceOntario                                                                                                    | English                                                                                                    |
|----------------------------------------------------------------------------------------------------|----------------------------------------------------------------------------------------------------|
|                                                                                                    | Compte Mon Ontario Connexion                                                                                                    |
|                                                                                                    |                                                                                                    |
| Compte ServiceOntario                                                                                                    |                                                                                                    |
| Alerte système:                                                                                                    |                                                                                                    |
| REMARQUE : Les demandeurs peuvent accéder au Portail de dépôt électronique de la Cour de les documents énumérés à la <u>règle 1.05.3</u> des <u>Règles de la Cour des petites créances</u> . Les au déposés/délivrés au <u>Portail de soumission en ligne de la Cour des petites créances</u> de Service <u>règle 1.05.4</u> ) en personne ou par courriel.                                              | es petites créances pour déposer/délivrer<br>tres documents peuvent être<br>s de justice en ligne (conformément à la                                                                           |
| REMARQUE : À l'occasion de la Journée nationale de la vérité et de la réconciliation, les comp<br>octobre 2023. Les délais de dépôt et de délivrance prévus par les <u>Règles de la Cour des petite</u><br>sont reportés au 3 octobre 2023. Le Service de dépôt électronique de la Cour des petites créal<br><b>les documents soumis par l'intermédiaire du Service de dépôt électronique de la Cour</b> | otoirs des greffes seront fermés le lundi 2<br><u>s créances.</u> qui tombent le 2 octobre 2023<br>nces restera accessible en tout temps. <b>Tous</b><br>es petites créances le 2 octobre 2023 |

ONe-Key n'est plus disponible. Si vous utilisez ONe-key pour vous connecter à votre compte ServiceOntario, vous devrez transférer ce dernier vers un compte Mon Ontario nouvellement créé ou existant et répondre par l'affirmative à l'invite concernant le transfert de votre compte.

Si vous n'avez pas de compte ONe-key, vous pouvez créer un nouveau compte Mon Ontario pour accéder aux services de compte ServiceOntario.

Vous trouverez de l'aide pour la création de votre compte dans le guide Mon Ontario.

Créer un compte Mon Ontario/ouvrir une session

seront marqués comme déposés/délivrés le 3 octobre 2023.

4. Sélectionnez Créer un compte. La page Créer un compte s'affiche.

| Vous n'avez             | pas de compte? Créer un compte      |
|-------------------------|-------------------------------------|
|                         | OU                                  |
| Se connec               | cter à un compte Mon Ontario        |
| Courriel                |                                     |
| .'adresse cou<br>nscrit | urriel avec laquelle vous vous êtes |
|                         |                                     |
| 4ot de passe            | 9                                   |
|                         | ٥                                   |
|                         |                                     |
|                         |                                     |

5. Saisissez votre adresse courriel qui sera associée au compte Mon Ontario.

| Ontario 😵                           |  |
|-------------------------------------|--|
| Créer un compte                     |  |
| Courriel*                           |  |
|                                     |  |
| Mot de passe*                       |  |
| J'accepte les conditions de service |  |
| ' Indique un champ obligatoire      |  |
| Créer un compte                     |  |
| Retour à la page de connexion       |  |

6. Créez un mot de passe pour le compte Mon Ontario. Les règles pour le mot de passe s'affichent.

Règles pour le mot de passe :

• au moins 8 caractères;

- au moins 1 chiffre;
- au moins 1 symbole;
- au moins une lettre minuscule;
- au moins 1 lettre majuscule;
- ne doit comporter aucune partie de votre nom d'utilisateur.
- 7. Cochez la case pour accepter les **Conditions de service**.
- 8. Sélectionnez le bouton Créer un compte.
  - a. Un avis s'affiche.

| Ontario 😵                                                                                                    |
|----------------------------------------------------------------------------------------------------|
| Courriel de vérification envoyé                                                                                                    |
| Pour terminer la création du compte, consultez<br>vos courriels. Si vous ne trouvez pas le courriel,<br>veuillez vérifier vos dossiers de pourriels et de<br>courriels non sollicités. |
| Retour à la page de connexion                                                                                                    |

- b. Un courriel a été envoyé à l'adresse électronique que vous avez indiquée.
- Cherchez dans votre boîte de réception le courriel envoyé par noreply@signin.ontario.ca dont l'objet est « Activer le compte Mon Ontario ». (Si le courriel ne s'y trouve pas, vérifiez vos dossiers de pourriels et de courriels non sollicités).

STG No Reply [My Ontario Account | Compte My Ontario] Activate My Ontario Account / Activer le compte Mon Ontario CAUTION -- EXTERNAL E-MAIL - Do not click links or open attachments unless 10. Ouvrez le courriel. Il contient un lien d'activation qui expire dans l'heure. Cliquez sur le lien **Commencer l'activation**.

| Bonjour,                                                              |                                                                                                    |
|-----------------------------------------------------------------------|----------------------------------------------------------------------------------------------------|
| La création de votre<br>confirmer votre adre<br>redirigé vers une pag | compte est un processus en deux étapes. Tout d'abord, veuillez<br>esse courriel en cliquant sur le lien suivant. Ensuite, vous serez<br>ge pour terminer l'activation de votre compte : |
|                                                                       | Commencer l'activation<br>Ce lien expirera dans 1 heure.                                                                                                    |
| Si votre lien d'activa<br>recommencer le pro                          | tion a expiré, veuillez <u>réinitialiser votre mot de passe</u> pour<br>cessus.                                                                                                    |
| Si una sua das aus                                                    | stions, veuillez vous rendre sur la page de connexion et cliquer sur                                                                                                    |

11. La page suivante s'affiche dans une autre fenêtre.

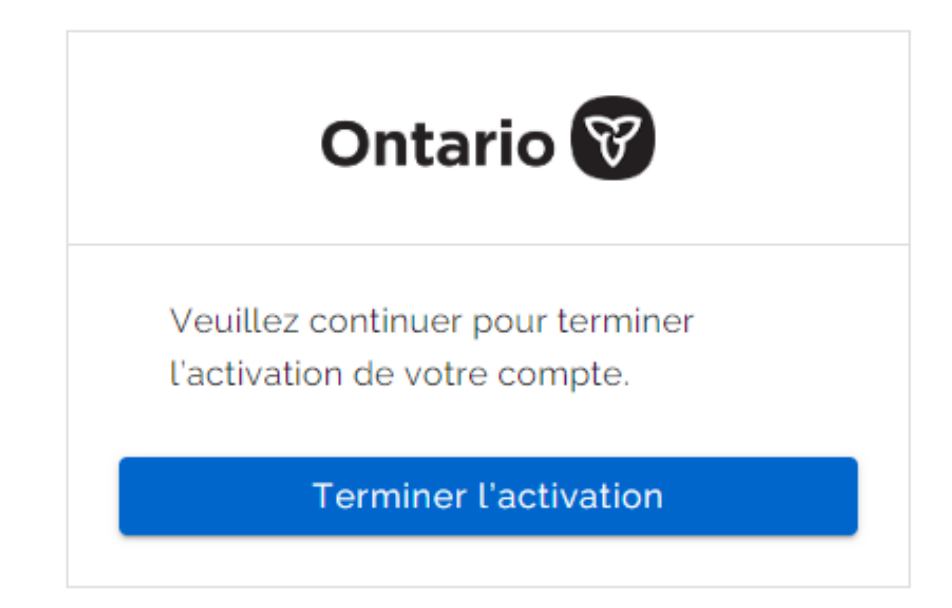

- 12. Sélectionnez Terminer l'activation.
- 13. Il vous sera demandé de transférer votre compte ONe-Key vers le compte Mon Ontario. Veuillez choisir « **Non** ».

| ServiceOntario                                                                                                    |                                                                                                    | English              |
|----------------------------------------------------------------------------------------------------|----------------------------------------------------------------------------------------------------|----------------------|
|                                                                                                    | Compte Mon Ontario                                                                                                    | Connexion            |
| Créez votre compte ServiceOr                                                                                                    | ntario                                                                                                    |                      |
| Vous transférez votre compte du Portail ONe-key vers Mon<br>Si vous utilisiez ONe-key pour vous connecter à votre comp<br>les services et les renseignements qui y sont associés. Vou<br>Ontario. Si vous sélectionnez Non, vous ne pourrez PAS<br>O Oui O Non | Ontario?<br>pte ServiceOntario, vous devrez transférer votre compte afin de c<br>is ne pourrez transférer vos données qu'à la création de votre con<br>S faire de transfert ultérieurement. | onserver<br>mpte Mon |
| Confidentialité                                                                                                    | <u>Accessibilité</u>                                                                                                    | <u>ous joindre</u>   |
| Conditions d'utilisation                                                                                                    | © Imprimeur du Roi pour l'O                                                                                                    | ntario,2023          |

#### 14. Cochez la case pour accepter les Termes et conditions.

#### 15. Cliquez sur Continuer.

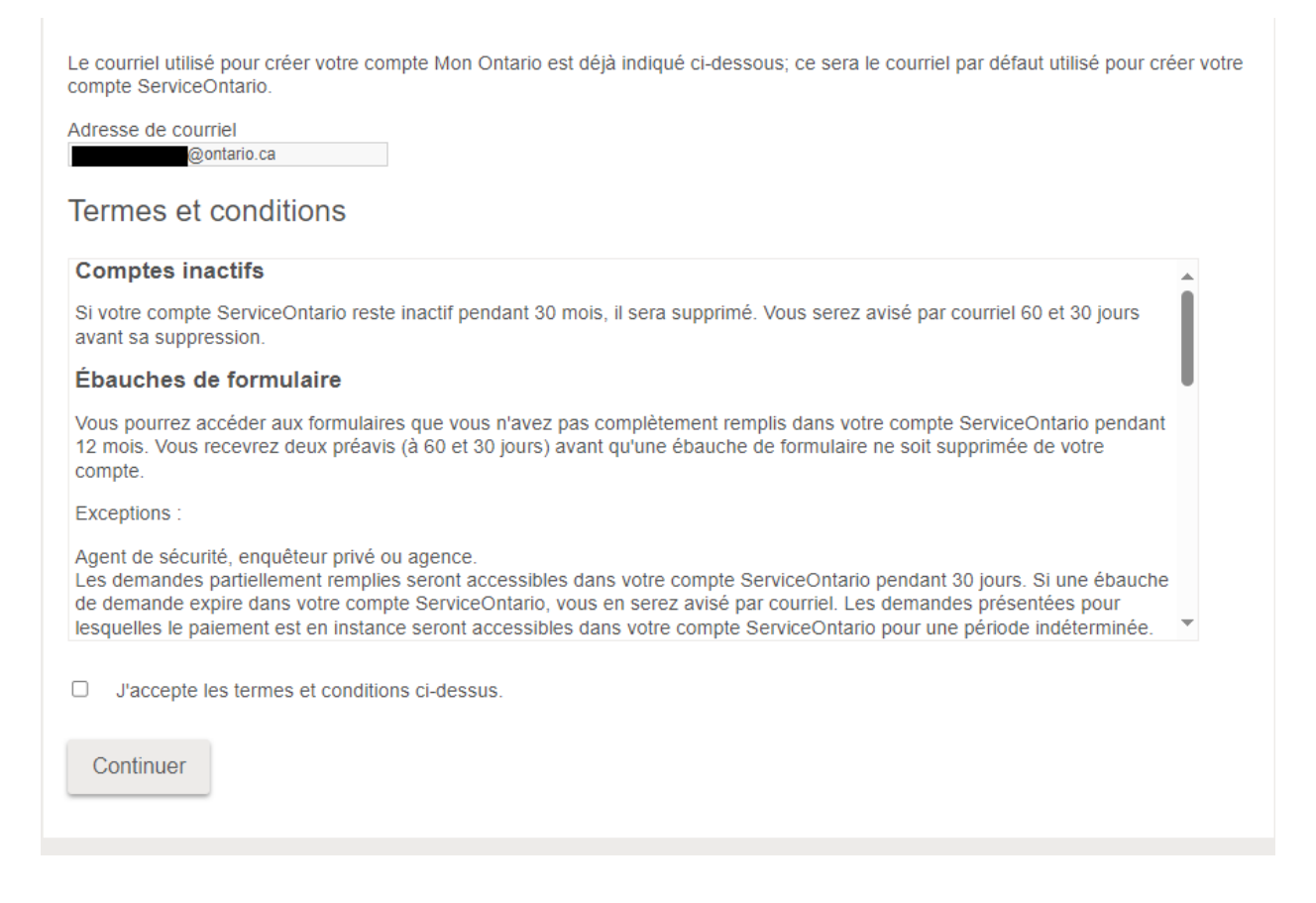

16. L'installation de votre compte ServiceOntario est maintenant terminée. Cliquez sur **Continuer** et vous serez redirigé vers le tableau de bord Compte ServiceOntario ou vers le service souhaité.

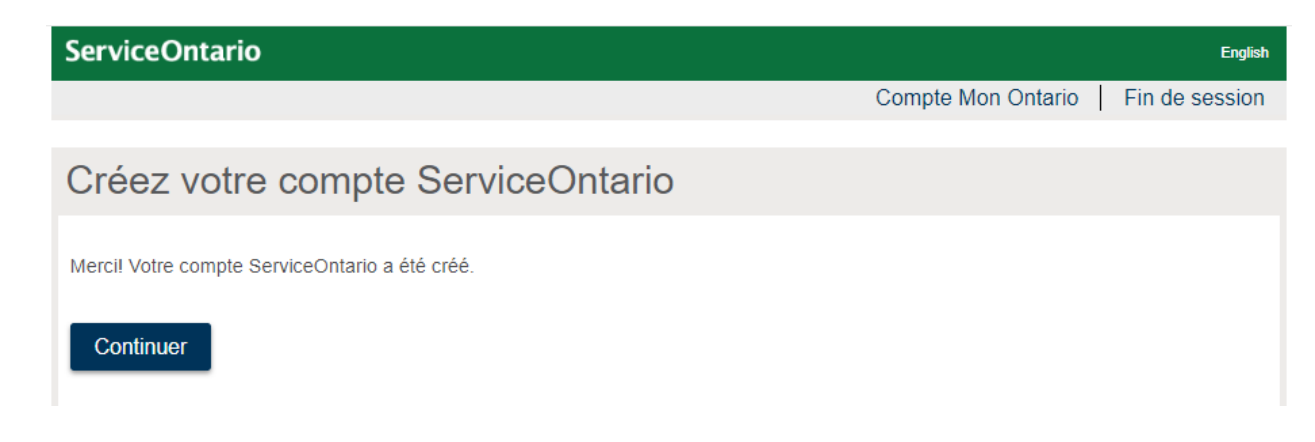

## Création d'un compte Mon Ontario pour les nouveaux utilisateurs d'un compte ServiceOntario à l'aide d'un partenaire de connexion (identifiant bancaire en ligne)

Si vous :

- n'avez jamais enregistré un compte ServiceOntario
- n'avez pas d'ID de connexion ONe-Key
- n'avez pas de compte Mon Ontario
- avez un identifiant bancaire en ligne valide

suivez les directives ci-dessous pour créer un compte Mon Ontario en utilisant un partenaire de connexion.

- 1. Ouvrez votre navigateur Internet.
- 2. Accédez au tableau de bord Compte ServiceOntario ou au service souhaité.
- 3. Sélectionnez Créer un compte Mon Ontario/Ouvrir une session

| ServiceOntario<br>⊾                                                                                                    | iglish           |
|----------------------------------------------------------------------------------------------------|------------------|
| Compte Mon Ontario Connexi                                                                                                    | ion              |
| Compte ServiceOntario                                                                                                    |                  |
| Alerte système:                                                                                                    |                  |
| REMARQUE : Les demandeurs peuvent accéder au Portail de dépôt électronique de la Cour des petites créances pour déposer/délivrer<br>les documents énumérés à la <u>règle 1.05.3</u> des <u>Règles de la Cour des petites créances.</u> Les autres documents peuvent être<br>déposés/délivrés au <u>Portail de soumission en ligne de la Cour des petites créances</u> de Services de justice en ligne (conformément à la<br>r <u>ègle 1.05.4</u> ) en personne ou par courriel.                                                                                                    | r                |
| REMARQUE : À l'occasion de la Journée nationale de la vérité et de la réconciliation, les comptoirs des greffes seront fermés le lundi 2<br>octobre 2023. Les délais de dépôt et de délivrance prévus par les <u>Règles de la Cour des petites créances</u> qui tombent le 2 octobre 2023<br>sont reportés au 3 octobre 2023. Le Service de dépôt électronique de la Cour des petites créances restera accessible en tout temps. <b>To</b><br>les documents soumis par l'intermédiaire du Service de dépôt électronique de la Cour des petites créances le 2 octobre 2023<br>seront marqués comme déposés/délivrés le 3 octobre 2023. | 3<br>) <b>us</b> |
| ONe-Key n'est plus disponible. Si vous utilisez ONe-key pour vous connecter à votre compte ServiceOntario, vous devrez transférer ce<br>dernier vers un compte Mon Ontario nouvellement créé ou existant et répondre par l'affirmative à l'invite concernant le transfert de votre<br>compte.                                                                                                    | 1                |
| Si vous n'avez pas de compte ONe-key, vous pouvez créer un nouveau compte Mon Ontario pour accéder aux services de compte<br>ServiceOntario.                                                                                                    |                  |
| Vous trouverez de l'aide pour la création de votre compte dans le guide Mon Ontario.                                                                                                    |                  |
| Créer un compte Mon Ontario/ouvrir une session                                                                                                    |                  |
|                                                                                                    |                  |

4. Sélectionnez Partenaire de connexion.

| Ontario 🕅                                          |                 |
|----------------------------------------------------|-----------------|
| Vous n'avez pas de compte? <u>Créer ur</u>         | <u>n compte</u> |
| OU                                                 |                 |
| Se connecter à un compte Mon C                     | Ontario         |
| Courriel                                           |                 |
| _'adresse courriel avec laquelle vous vo<br>nscrit | ous êtes        |
| I                                                  |                 |
| Mot de passe                                       |                 |
|                                                    | ۲               |
| Se souvenir de moi                                 |                 |
| Se connecter                                       |                 |
| OU                                                 |                 |
| Partenaire de connexion                            |                 |

5. Veuillez choisir la langue de votre choix.

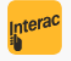

Interac<sup>®</sup> sign-in service

#### Please select language

The Interac® sign-in service lets you access an online service by using a "Sign-In Partner" such as your online bank. No passwords or other personally identifiable information is exchanged. The online service name is not disclosed to the Sign-In Partner.

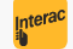

Service d'ouverture de session Interac™

#### Veuillez sélectionner la langue

Le Service d'ouverture de session *Interac*<sup>MD</sup> vous permet d'accéder aux services en ligne par l'intermédiaire d'un « partenaire de connexion » tel que votre banque en ligne. Aucun mot de passe ni autre renseignement d'identification personnelle n'est divulgué au service en ligne ou a le Service d'ouverture de session *Interac*<sup>MD</sup>. De même, le nom du service en ligne n'est pas communiqué au partenaire de connexion.

| English | Cancel | Français | Annuler |  |
|---------|--------|----------|---------|--|
|---------|--------|----------|---------|--|

6. Veuillez sélectionner votre banque affiliée et vous connecter à l'aide de votre identifiant bancaire en ligne.

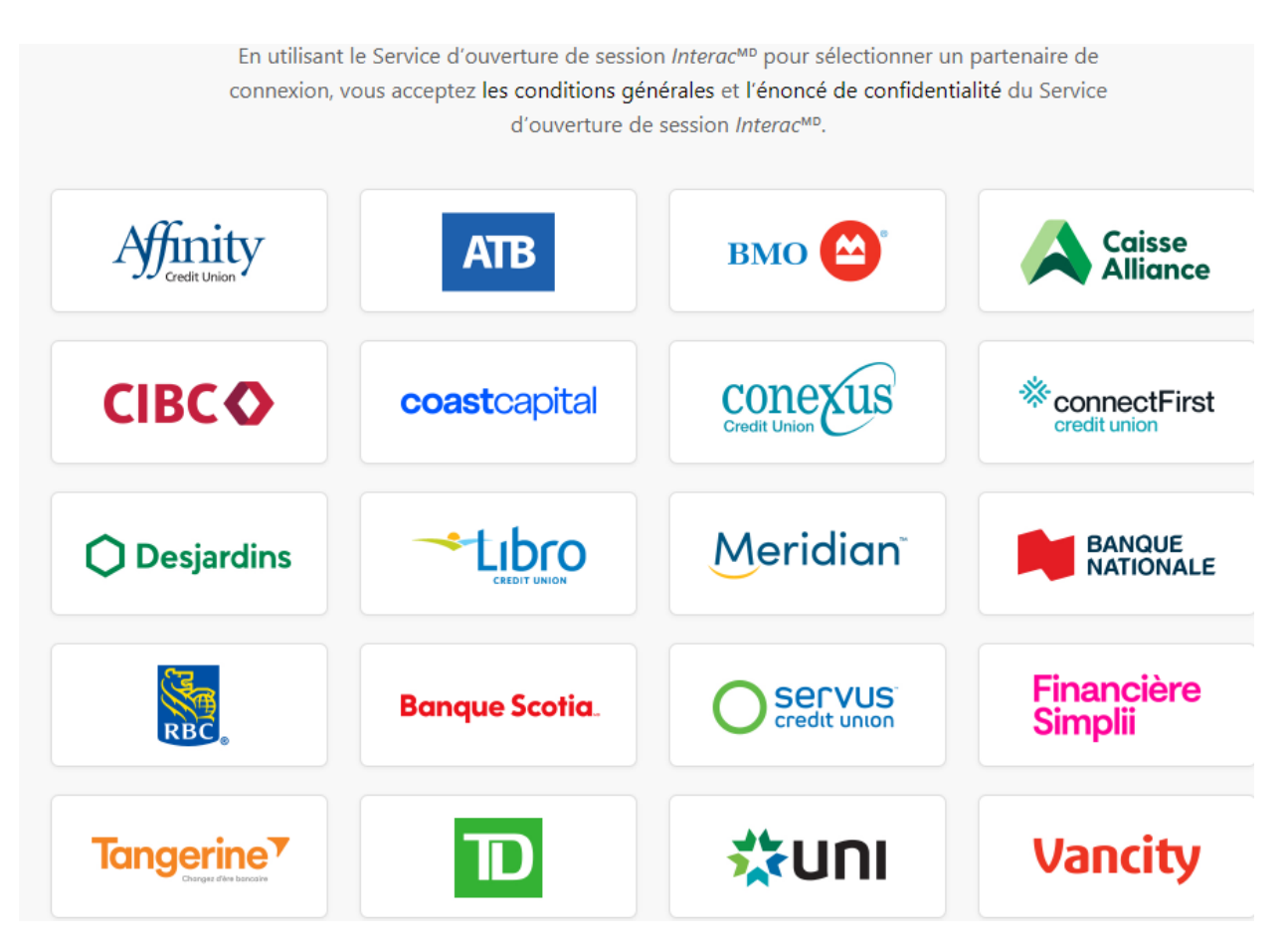

7. Sélectionnez Accepter et continuer pour accepter les conditions générales d'utilisation et l'énoncé de confidentialité.

## Conditions générales d'utilisation et énoncé de confidentialité

### CONTRAT D'UTILISATEUR FINAL DU SERVICE D'OUVERTURE DE SESSION INTERAC

VEUILLEZ LIRE ATTENTIVEMENT LE CONTRAT QUI SUIT AVANT D'ACCEPTER D'UTILISER LE PRÉSENT SERVICE D'OUVERTURE DE SESSION *INTERAC* (LE « SERVICE »). LE SERVICE VOUS PERMET D'AUTHENTIFIER VOS IDENTIFIANTS (TELS QU'ILS SONT DÉFINIS CI-DESSOUS) EN VUE DE LEUR UTILISATION AUPRÈS DU PRÉSENT SITE WEB ET DE CERTAINS AUTRES SITES WEB EXPLOITÉS PAR LE GOUVERNEMENT DU CANADA. LE PRÉSENT CONTRAT EST CONCLU ENTRE VOUS ET 2859824 ONTARIO LIMITED, SOIT L'EXPLOITANT DU SERVICE ET UNE FILIALE D'INTERAC CORP., ET S'APPLIQUE À VOTRE UTILISATION DU SERVICE. EN UTILISANT LE SERVICE, VOUS CONVENEZ D'ÊTRE LIÉ PAR LE PRÉSENT CONTRAT. SI VOUS N'ACCEPTEZ PAS LE PRÉSENT CONTRAT, VOUS NE POUVEZ PAS UTILISER LE SERVICE.

#### DÉFINITIONS :

« Contrat » s'entend du présent Contrat d'utilisateur final du service d'ouverture de session

Accepter et continuer

Refuser et quitter

8. Indiquez l'adresse courriel qui sera associée à votre compte Mon Ontario et appuyez sur **Continuer**.

| Ontario 😵                                                                                                    |
|----------------------------------------------------------------------------------------------------|
| Entrez votre adresse courriel pour continuer                                                                                      |
| Nous avons remarqué que vous utilisez le service de notre partenaire de connexion<br>Interac <sup>MD</sup> pour la première fois. |
| Pour utiliser ce service, vous devez indiquer<br>votre adresse courriel. Vous n'aurez plus à le<br>faire par la suite.            |
| Courriel                                                                                                    |
| Continuer                                                                                                    |

- 9. Un courriel a été envoyé à l'adresse électronique que vous avez indiquée.
  - a. Cherchez dans votre boîte de réception le courriel envoyé par noreply@signin.ontario.ca dont l'objet est « Activer le compte Mon Ontario ». (Si le courriel ne s'y trouve pas, vérifiez vos dossiers de pourriels et de courriels non sollicités).

STG No Reply [My Ontario Account | Compte My Ontario] Activate My Ontario Account / Activer le compte Mon Ontario CAUTION -- EXTERNAL E-MAIL - Do not click links or open attachments unless b. Ouvrez le courriel. Il contient un code qui expire dans les 5 minutes. Un message en français suit.

Hi,
You are receiving this email so we can confirm this email address for your account.
Please use the following one-time code to complete verifying your email address:
The one-time code will expire in 5 minutes or earlier if your session becomes inactive.
Bonjour,

Nous vous envoyons ce message afin de confirmer cette adresse courriel pour votre compte.

Veuillez utiliser le code à usage unique suivant pour achever la vérification de votre adresse courriel :

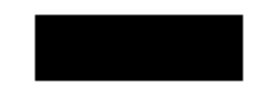

Le code à usage unique expirera dans les 5 minutes si votre séance devient inactive.

c. Saisissez le code à usage unique dans la case « Code de vérification », acceptez les **conditions d'utilisation** puis cliquez sur **Continuer**.

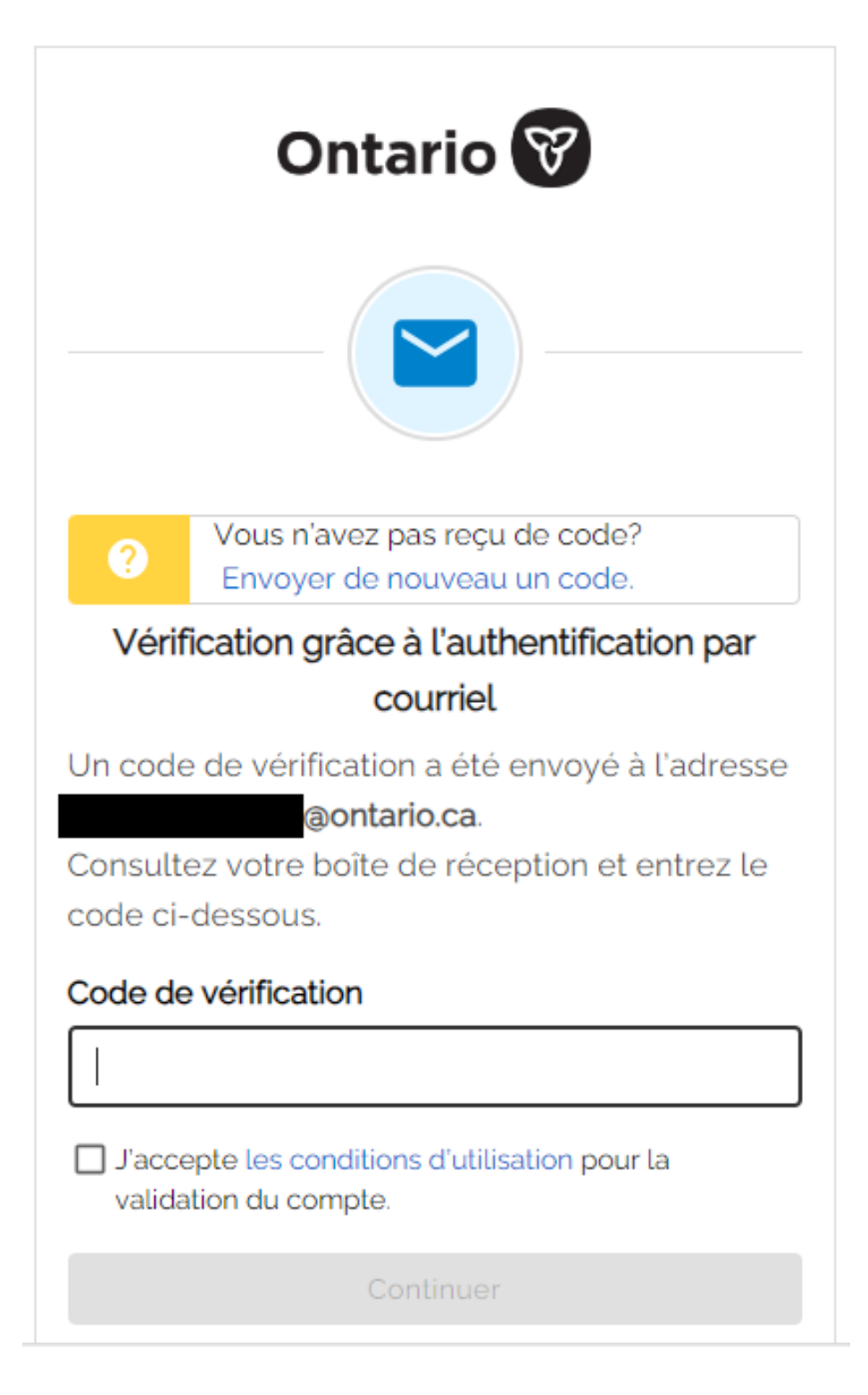

10. Veuillez sélectionner **Continuer** pour procéder à la création de votre compte ServiceOntario.

| Ontario 😵                                                                                                    |
|----------------------------------------------------------------------------------------------------|
|                                                                                                    |
| votre compte a été active                                                                                                    |
| À l'avenir, vous pourrez vous connecter en<br>utilisant le service de connexion de notre<br>partenaire <i>Interac<sup>MD</sup></i> . |
| Vous pouvez également utiliser l'adresse                                                                                             |
| courriel que vous avez fournie pour vous                                                                                             |
| connecter en cliquant sur le lien <i>Mot de passe oublié</i> et en créant un nouveau mot de passe.                                   |
| Continuer                                                                                                    |
|                                                                                                    |

11. Il vous sera demandé de transférer votre compte ONe-Key vers le compte Mon Ontario. Veuillez choisir « **Non** ».

| ServiceOntario                                                                                                    |                                                                                        | Engl                                                                                                    | lish |
|----------------------------------------------------------------------------------------------------|----------------------------------------------------------------------------------------|----------------------------------------------------------------------------------------------------|------|
|                                                                                                    |                                                                                        | Compte Mon Ontario   Connexio                                                                                                    | on   |
|                                                                                                    |                                                                                        |                                                                                                    |      |
| Créez votre compte ServiceOr                                                                                                    | ntario                                                                                 |                                                                                                    |      |
| Vous transférez votre compte du Portail ONe-key vers Mon<br>Si vous utilisiez ONe-key pour vous connecter à votre com<br>les services et les renseignements qui y sont associés. Vou<br>Ontario. <b>Si vous sélectionnez Non, vous ne pourrez PA</b><br>O Oui O Non | Ontario?<br>pte ServiceOntario, vo<br>is ne pourrez transfér<br>5 faire de transfert u | ous devrez transférer votre compte afin de conserver<br>er vos données qu'à la création de votre compte Mon<br><b>Itérieurement.</b> |      |
| Confidentialité                                                                                                    | Accessibilité                                                                          | Nous joindre                                                                                                    |      |
| Conditions d'utilisation                                                                                                    |                                                                                        | © Imprimeur du Roi pour l'Ontario,2023                                                                                               |      |

#### 12. Cochez la case pour accepter les Termes et conditions.

#### 13. Cliquez sur Continuer.

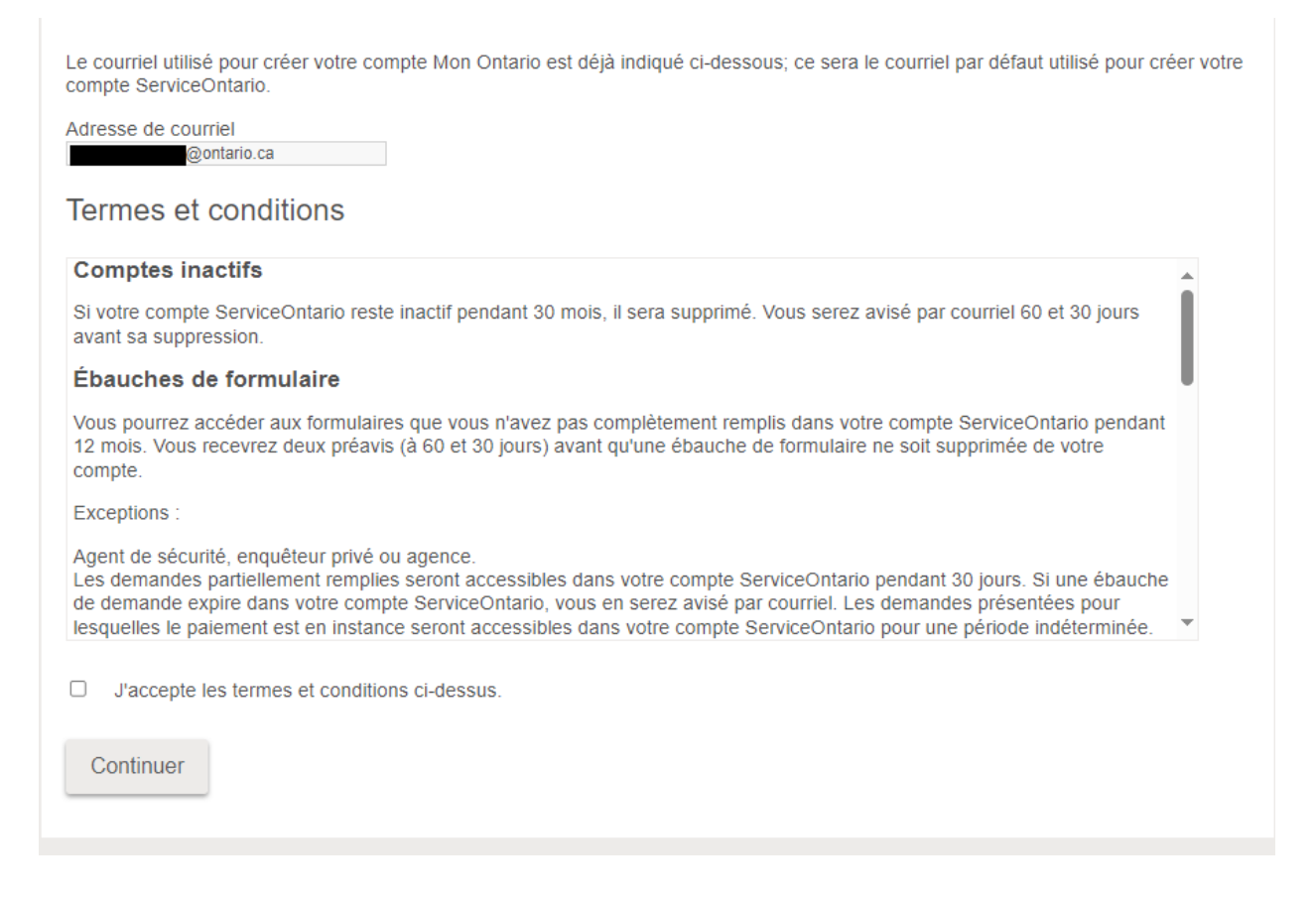

 L'installation de votre compte ServiceOntario est maintenant terminée. Cliquez sur Continuer et vous serez redirigé vers le tableau de bord Compte ServiceOntario ou vers le service souhaité.

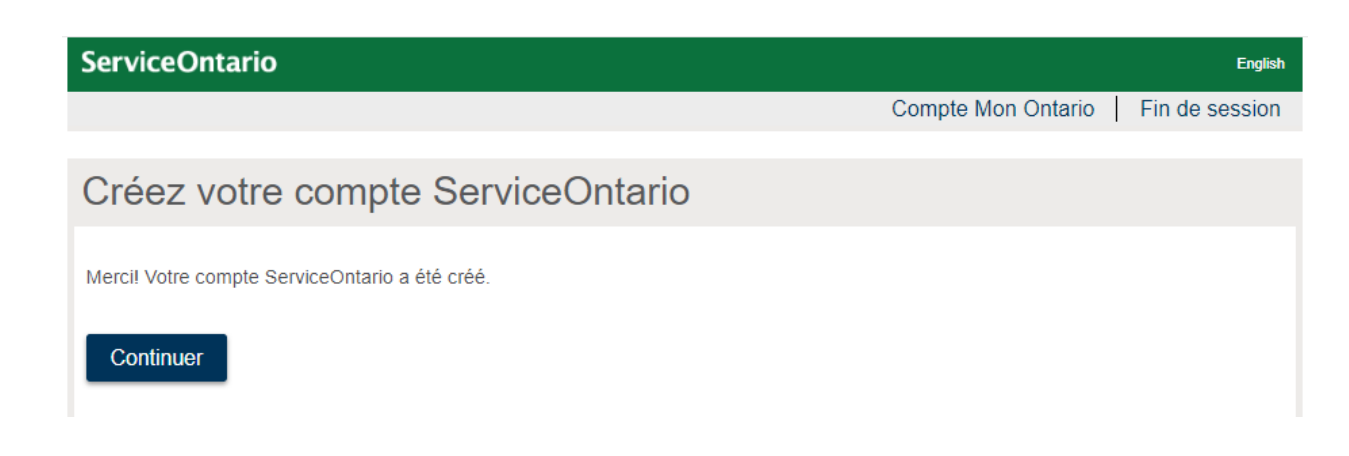

## Création d'un compte Mon Ontario pour les utilisateurs d'un compte ServiceOntario existant avec un ID ONe-Key

Si vous :

- avez enregistré un compte ServiceOntario en utilisant votre ID ONe-Key
- n'avez pas de compte Mon Ontario

suivez les directives ci-dessous pour créer un compte Mon Ontario. Vous aurez besoin de l'identifiant et du mot de passe de votre compte ONe-Key.

- 1. Ouvrez votre navigateur Internet.
- 2. Accédez au tableau de bord Compte ServiceOntario ou au service souhaité.
- 3. Sélectionnez Créer un compte Mon Ontario/Ouvrir une session.

| ServiceOntario English                                                                                                    |  |  |  |  |
|----------------------------------------------------------------------------------------------------|--|--|--|--|
| Compte Mon Ontario Connexion                                                                                                    |  |  |  |  |
| Osmanta Camila Ostania                                                                                                    |  |  |  |  |
| Compte ServiceOntario                                                                                                    |  |  |  |  |
| Alerte système:                                                                                                    |  |  |  |  |
| REMARQUE : Les demandeurs peuvent accéder au Portail de dépôt électronique de la Cour des petites créances pour déposer/délivrer les documents énumérés à la <u>règle 1.05.3</u> des <u>Règles de la Cour des petites créances.</u> Les autres documents peuvent être déposés/délivrés au <u>Portail de soumission en ligne de la Cour des petites créances</u> de Services de justice en ligne (conformément à la <u>règle 1.05.4</u> ) en personne ou par courriel.                                                                                                    |  |  |  |  |
| REMARQUE : À l'occasion de la Journée nationale de la vérité et de la réconciliation, les comptoirs des greffes seront fermés le lundi 2 octobre 2023. Les délais de dépôt et de délivrance prévus par les <u>Règles de la Cour des petites créances</u> , qui tombent le 2 octobre 2023 sont reportés au 3 octobre 2023. Le Service de dépôt électronique de la Cour des petites créances restera accessible en tout temps. <b>Tous les documents soumis par l'intermédiaire du Service de dépôt électronique de la Cour des petites créances le 2 octobre 2023 seront marqués comme déposés/délivrés le 3 octobre 2023.</b> |  |  |  |  |
| ONe-Key n'est plus disponible. Si vous utilisez ONe-key pour vous connecter à votre compte ServiceOntario, vous devrez transférer ce<br>dernier vers un compte Mon Ontario nouvellement créé ou existant et répondre par l'affirmative à l'invite concernant le transfert de votre<br>compte.                                                                                                    |  |  |  |  |
| Si vous n'avez pas de compte ONe-key, vous pouvez créer un nouveau compte Mon Ontario pour accéder aux services de compte ServiceOntario.                                                                                                    |  |  |  |  |
| Vous trouverez de l'aide pour la création de votre compte dans le guide Mon Ontario.                                                                                                    |  |  |  |  |
| Créer un compte Mon Ontario/ouvrir une session                                                                                                    |  |  |  |  |

4. Sélectionnez Créer un compte. La page Créer un compte s'affiche.

| Vous n'avez pa            | as de compte? Créer un compl      |
|---------------------------|-----------------------------------|
|                           | OU                                |
| Se connect                | er à un compte Mon Ontario        |
| Courriel                  |                                   |
| l'adresse couri<br>nscrit | riel avec laquelle vous vous ête: |
|                           |                                   |
| Mot de passe              |                                   |
|                           | Ø                                 |
|                           |                                   |
|                           |                                   |

5. Saisissez votre adresse courriel qui sera associée à votre compte Mon Ontario.

|       | Ontario 😵                           |
|-------|-------------------------------------|
|       | Créer un compte                     |
| Cou   | rriel*                              |
|       |                                     |
| Mot   | de passe*                           |
|       | J'accepte les conditions de service |
| ' Ind | ique un champ obligatoire           |
|       | Créer un compte                     |
| Reto  | ur à la page de connexion           |

6. Créez un mot de passe pour votre compte Mon Ontario. Les règles pour le mot de passe s'affichent.

Règles pour le mot de passe :

- au moins 8 caractères;
- au moins 1 chiffre;
- au moins 1 symbole;
- au moins 1 lettre minuscule;
- au moins 1 lettre majuscule;
- ne doit comporter aucune partie de votre nom d'utilisateur.
- 7. Cochez la case pour accepter les **Conditions de service**.
- 8. Sélectionnez le bouton Créer un compte.
  - a. Un avis s'affiche.

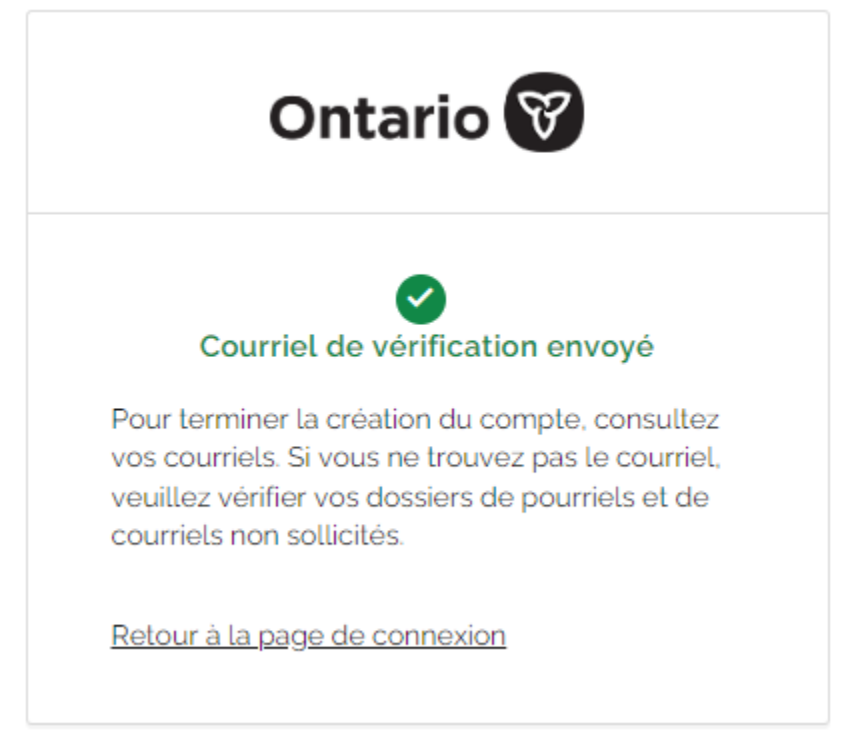

- b. Un courriel a été envoyé à l'adresse électronique que vous avez indiquée.
- Cherchez dans votre boîte de réception le courriel envoyé par noreply@signin.ontario.ca dont l'objet est « Activer le compte Mon Ontario ». (Si le courriel ne s'y trouve pas, vérifiez vos dossiers de pourriels et de courriels non sollicités).

STG No Reply [My Ontario Account | Compte My Ontario] Activate My Ontario Account / Activer le compte Mon Ontario CAUTION -- EXTERNAL E-MAIL - Do not click links or open attachments unless 10. Ouvrez le courriel. Il contient un lien d'activation qui expire dans l'heure. Cliquez sur le lien **Commencer l'activation**.

| La création de votre compte est un processus en deux étapes. Tout d'abord, veuillez<br>confirmer votre adresse courriel en cliquant sur le lien suivant. Ensuite, vous serez<br>redirigé vers une page pour terminer l'activation de votre compte : | Bonjour,                                                         |                                                                                                    |
|----------------------------------------------------------------------------------------------------|------------------------------------------------------------------|----------------------------------------------------------------------------------------------------|
| Commencer l'activation<br>Ce lien expirera dans 1 heure.<br>Si votre lien d'activation a expiré, veuillez <u>réinitialiser votre mot de passe</u> pour<br>recommencer le processus.                                                                 | La création de votr<br>confirmer votre ad<br>redirigé vers une p | re compte est un processus en deux étapes. Tout d'abord, veuillez<br>Iresse courriel en cliquant sur le lien suivant. Ensuite, vous serez<br>Iage pour terminer l'activation de votre compte : |
| Si votre lien d'activation a expiré, veuillez <u>réinitialiser votre mot de passe</u> pour<br>recommencer le processus.                                                                                                    |                                                                  | Commencer l'activation<br>Ce lien expirera dans 1 heure.                                                                                                    |
|                                                                                                    | Si votre lien d'activ<br>recommencer le pr                       | vation a expiré, veuillez <u>réinitialiser votre mot de passe</u> pour<br>rocessus.                                                                                                    |

11. La page suivante s'affiche dans une autre fenêtre.

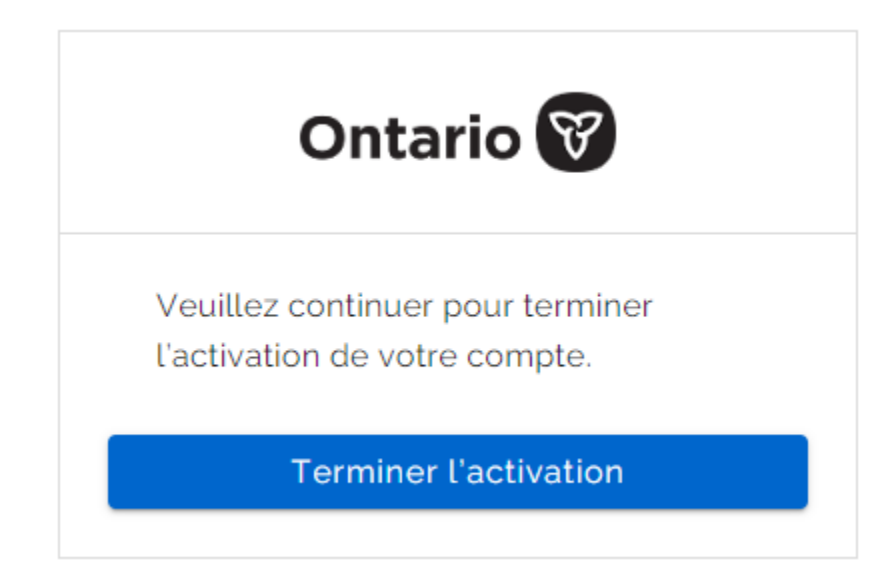

- 12. Sélectionnez Terminer l'activation.
- 13. Il vous sera demandé de transférer votre compte ONe-Key vers le compte Mon Ontario. Veuillez sélectionner « **Oui** ».
- 14. Saisissez votre ID ONe-Key et votre mot de passe et appuyez sur **Continuer**. **Remarque :** si vous avez oublié votre ID ONe-Key et/ou votre mot de passe, veuillez cliquez sur « Vous ne pouvez pas accéder à votre compte? ».

| Créez votre compte ServiceOntario                                                                                                    |
|----------------------------------------------------------------------------------------------------|
| Vous transférez votre compte du Portail ONe-key vers Mon Ontario?                                                                                                    |
| Si vous utilisiez ONe-key pour vous connecter à votre compte ServiceOntario, vous devrez transférer votre compte afin de conserver<br>les services et les renseignements qui y sont associés. Vous ne pourrez transférer vos données qu'à la création de votre compte Mon<br>Ontario. Si vous sélectionnez Non, vous ne pourrez PAS faire de transfert ultérieurement. |
| Oui O Non                                                                                                    |
| Saisissez votre identifiant et votre mot de passe ONe-key pour transférer votre compte ONe-key.                                                                                                    |
| ID ON <i>e-key</i> :                                                                                                    |
| Mot de passe:                                                                                                    |
| Vous ne pouvez pas accéder à votre<br>compte?                                                                                                    |
| Continuer                                                                                                    |

15. Après avoir ouvert une session, vous serez redirigé vers le tableau de bord Compte ServiceOntario ou vers le service souhaité. Cela confirmera également que le transfert s'est déroulé avec succès.

| ServiceOntario                |                                       |                                                              | English        |
|-------------------------------|---------------------------------------|--------------------------------------------------------------|----------------|
|                               |                                       | Compte Mon Ontario                                           | Fin de session |
| Page d'accueil du compte      |                                       |                                                              |                |
| Page d'accueil d              | lu compte                             |                                                              |                |
| Remarque: Pour des raisons de | e sécurité, votre sessior             | n prendra fin automatiquement après 15 minutes d'inactivité. |                |
| Page d'accueil du<br>compte   | Afficher le profil   Moo<br>Profile 1 | difier le profil                                             |                |
| Activités                     |                                       |                                                              |                |
| Profils                       | Services inscrits                     |                                                              |                |
| Profile 1                     | Date 🔻                                | Nom de service                                               |                |
| Paramètres du compte          | À l'heure actuelle, vo                | us n'êtes inscrit à aucun service. Ajouter un service.       |                |
| Aide sur le compte            | Activités (Plus récen                 | tes , <u>Tous</u> )                                          |                |
| ServiceOntario                | Date/Heure ▼                          | Activité                                                     | État           |
|                               | Vous n'avez pas d'ac                  | tivité                                                       |                |
| rennes et conditions          | Voir activités par mois : [           | Sélectionnez un mois ♥ Sélectionnez l'année ♥ Afficher       |                |
| Recommandé                    |                                       |                                                              |                |
| Aioutor un convico            | Messages ( Plus réco                  | entes , <u>Tous</u> )                                        |                |
|                               | Date/Heure ▼                          | Objet                                                        | Expéditeur     |

## Transfert d'un compte ServiceOntario existant auquel on accède avec un ID ONe-Key vers un compte Mon Ontario existant

Si vous :

- avez un compte ServiceOntario existant et que vous utilisez votre ID ONe-Key pour y accéder
- avez un compte Mon Ontario existant qui n'est pas lié à un compte ServiceOntario

suivez les directives ci-dessous pour transférer votre compte ServiceOntario existant auquel vous accédez en utilisant votre ID ONe-Key vers un compte Mon Ontario existant.

- 1. Ouvrez votre navigateur Internet.
- 2. Accédez au tableau de bord Compte ServiceOntario ou au service souhaité.
- 3. Sélectionnez Créer un compte Mon Ontario/Ouvrir une session.

| ServiceOntario                                                                                                    | English                                                                                                    |  |  |
|----------------------------------------------------------------------------------------------------|----------------------------------------------------------------------------------------------------|--|--|
|                                                                                                    | Compte Mon Ontario Connexion                                                                                        |  |  |
|                                                                                                    |                                                                                                    |  |  |
| Compte ServiceOntario                                                                                                    |                                                                                                    |  |  |
| Alerte système:                                                                                                    |                                                                                                    |  |  |
| REMARQUE : Les demandeurs peuvent accéder au Portail de dépôt électronique de la Cour de<br>les documents énumérés à la <u>règle 1.05.3</u> des <u>Règles de la Cour des petites créances.</u> Les aut<br>déposés/délivrés au <u>Portail de soumission en ligne de la Cour des petites créances</u> de Services<br>règle 1.05.4) en personne ou par courriel.                                                                                                    | es petites créances pour déposer/délivrer<br>res documents peuvent être<br>s de justice en ligne (conformément à la |  |  |
| REMARQUE : À l'occasion de la Journée nationale de la vérité et de la réconciliation, les comptoirs des greffes seront fermés le lundi 2 octobre 2023. Les délais de dépôt et de délivrance prévus par les <u>Règles de la Cour des petites créances</u> qui tombent le 2 octobre 2023 sont reportés au 3 octobre 2023. Le Service de dépôt électronique de la Cour des petites créances restera accessible en tout temps. <b>Tous</b> les documents soumis par l'intermédiaire du Service de dépôt électronique de la Cour des petites créances le 2 octobre 2023 seront marqués comme déposés/délivrés le 3 octobre 2023. |                                                                                                    |  |  |
| ONe-Key n'est plus disponible. Si vous utilisez ONe-key pour vous connecter à votre compte Se<br>dernier vers un compte Mon Ontario nouvellement créé ou existant et répondre par l'affirmative<br>compte.                                                                                                    | erviceOntario, vous devrez transférer ce<br>à l'invite concernant le transfert de votre                             |  |  |
| Si vous n'avez pas de compte ONe-key, vous pouvez créer un nouveau compte Mon Ontario po<br>ServiceOntario.                                                                                                    | our accéder aux services de compte                                                                                  |  |  |
| Vous trouverez de l'aide pour la création de votre compte dans le guide Mon Ontario.                                                                                                    |                                                                                                    |  |  |
| Créer un compte Mon Ontario/ouvrir une session                                                                                                    |                                                                                                    |  |  |

4. Entrez votre adresse de courriel et le mot de passe de votre compte Mon Ontario existant et sélectionnez **Se connecter**.

| Ontario 😵                                                |
|----------------------------------------------------------|
| Vous n'avez pas de compte? <u>Créer un compte</u>        |
| OU                                                       |
| Se connecter à un compte Mon Ontario                     |
| Courriel                                                 |
| 'adresse courriel avec laquelle vous vous êtes<br>nscrit |
| I                                                        |
| fot de passe                                             |
| 0                                                        |
| ] Se souvenir de moi                                     |
| Se connecter                                             |
| OU                                                       |
| Partenaire de connexion                                  |
|                                                          |

5. Il vous sera demandé de transférer votre compte ONe-Key vers le compte Mon Ontario. Veuillez sélectionner « **Oui** ».

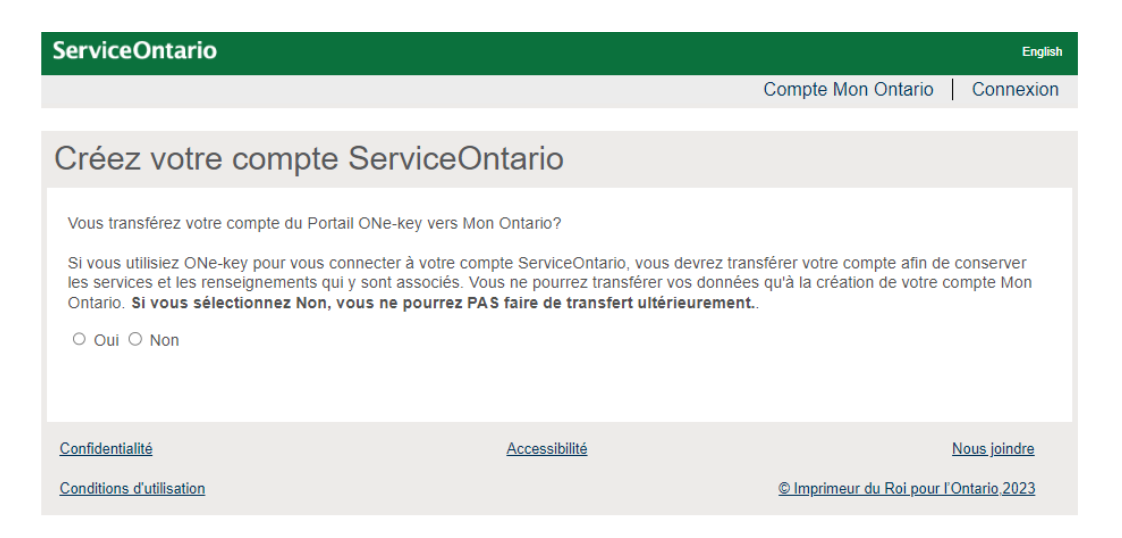

Saisissez votre ID ONe-Key et votre mot de passe et appuyez sur Continuer.
 Remarque : si vous avez oublié votre ID ONe-Key et/ou votre mot de passe, veuillez cliquez sur « Vous ne pouvez pas accéder à votre compte? ».

| Créez votre compte ServiceOntario                                                                                                    |
|----------------------------------------------------------------------------------------------------|
| Vous transférez votre compte du Portail ONe-key vers Mon Ontario?                                                                                                    |
| Si vous utilisiez ONe-key pour vous connecter à votre compte ServiceOntario, vous devrez transférer votre compte afin de conserver<br>les services et les renseignements qui y sont associés. Vous ne pourrez transférer vos données qu'à la création de votre compte Mon<br>Ontario. <b>Si vous sélectionnez Non, vous ne pourrez PAS faire de transfert ultérieurement.</b> |
| ● Oui ○ Non                                                                                                    |
| Saisissez votre identifiant et votre mot de passe ONe-key pour transférer votre compte ONe-key.                                                                                                    |
| ID ONe-key:                                                                                                    |
| Mot de passe:                                                                                                    |
| Vous ne pouvez pas accéder à votre<br>compte?                                                                                                    |
| Continuer                                                                                                    |

7. Après avoir ouvert une session, vous serez redirigé vers le tableau de bord Compte ServiceOntario ou vers le service souhaité. Cela confirmera également que le transfert s'est déroulé avec succès.

| ServiceOntario                |                                      |                                                                | English             |
|-------------------------------|--------------------------------------|----------------------------------------------------------------|---------------------|
|                               |                                      | Compte Mon Onte                                                | ario Fin de session |
| Page d'accueil du compte      |                                      |                                                                |                     |
| Page d'accueil d              | u compte                             |                                                                |                     |
| Remarque: Pour des raisons de | sécurité, votre session              | n prendra fin automatiquement après 15 minutes d'inactivité    | é.                  |
| Page d'accueil du<br>compte   | Afficher le profil   Mo<br>Profile 1 | difier le profil                                               |                     |
| Activités                     |                                      |                                                                |                     |
| Profils                       | Services inscrits                    |                                                                |                     |
| Profile 1                     | Date 🔻                               | Nom de service                                                 |                     |
| Paramètres du compte          | À l'heure actuelle, vo               | us n'êtes inscrit à aucun service. <u>Ajouter un service</u> . |                     |
| Aide sur le compte            | Activités (Plus récer                | ites , <u>Tous</u> )                                           |                     |
| ServiceOntario                | Date/Heure ▼                         | Activité                                                       | État                |
|                               | Vous n'avez pas d'ac                 | tivité                                                         |                     |
| Termes et conditions          | Voir activités par mois : [          | Sélectionnez un mois 🗸 Sélectionnez l'année 🗸 Afficher         |                     |
| Recommandé                    |                                      |                                                                |                     |
| Aiouter un service            | Messages (Plus réc                   | entes , <u>Tous</u> )                                          |                     |
| Ajouter un profil             | Date/Heure 🔻                         | Objet                                                          | Expéditeur          |